## Data uit het intern geheugen opslaan als een tekst-bestand dat je in Excel kunt openen.

Open 'CoolTerm'. Zorg ervoor dat het tekstvak leeg is d.m.v. "Clear Data" knop.

CoolTerm\_1.stc File Edit Connection View Window Help Disconnect Ctrl+K 1 P HEX Op 🖏 Options... Ctrl+1 New Options View Hex Help sta 5 Reset Port Send Break Ctrl+B E Flush Serial Port Ctrl+F Ctrl+T Send String... Send Textfile... Ctrl+Shift+T Capture to Textfile 0 Start... Ctrl+R . Pause Ctrl+Alt+R Ctrl+Shift+R Stop COM6 / 9600 8-N-1 TX 🌒 🕒 RTS 🕒 DTR 🍘 DCD Connected 00:19:19 RX 🌑 🔮 CTS 🔮 DSR 🔮 RI

Open vervolgens 'Connection' / 'Capture to Texfile', en drukt op 'Start':

Er opent zich een scherm waar je het te genereren tekst-bestand benoemt. Zorg ervoor dat je dit bestand in een directory zet die je later gemakkelijk terug kunt vinden:

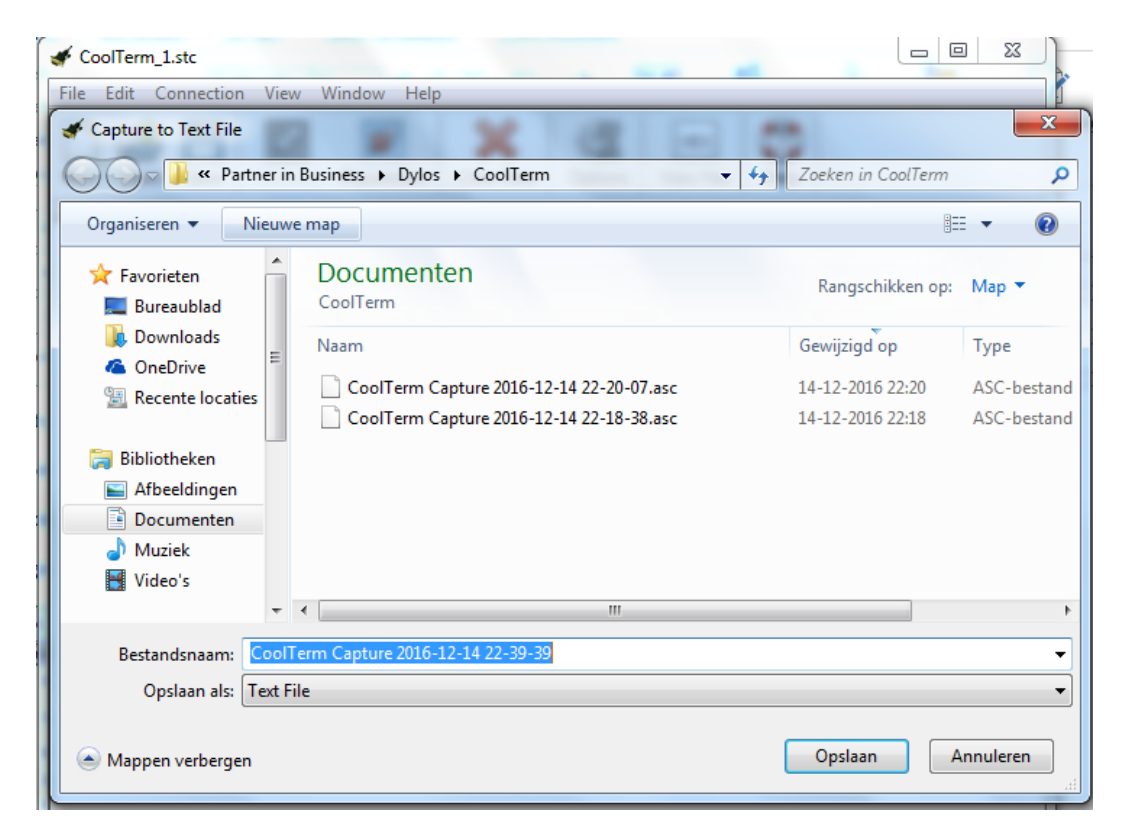

Daarna ga je naar 'Connection' / 'Send String'. Zorg dat de Dylos is aangesloten en aanstaat, bij voorkeur in 'Monitor Modus', zodat er geen nieuwe data binnenkomt.

Type "D" en druk op de ENTER-knop, zodat de cursor een regel lager staat. Vervolgens druk je op 'Send' en de data zal verschijnen én wordt opgeslagen in het eerder gecreëerde tekst-bestand.

| phord          |              | Paristaket | E Namon |
|----------------|--------------|------------|---------|
| of Send String | (CoolTerm_0) |            | 25      |
|                |              |            |         |
| - Send Strin   | g            |            |         |
|                |              |            |         |
| ASCII          | Hex          |            | Send    |
|                |              |            |         |
| D              |              |            |         |
|                |              |            |         |
|                |              |            |         |
|                |              |            |         |
|                |              |            |         |
|                |              |            |         |

Ga vervolgens naar 'Connection' / 'Capture to Textfile' en druk op "Stop". Op dat moment wordt het tekst-bestand afgesloten.

| File Edit                                                                  | Con      | nection View Win         | dow Help     |          |         |              |      |
|----------------------------------------------------------------------------|----------|--------------------------|--------------|----------|---------|--------------|------|
| New Op                                                                     | <b>1</b> | Disconnect               | Ctrl+K       | ata      | Options | HEX 00       | 1    |
|                                                                            |          | Options                  | Ctrl+I       |          |         |              | Help |
| 28798,346<br>28126,318<br>27766,303<br>27322,299<br>26833,285<br>26113,269 | 63       | Reset Port<br>Send Break | Ctrl+B       | Γ        |         |              |      |
|                                                                            | Ð        | Flush Serial Port        | Ctrl+F       | ι.       |         |              |      |
|                                                                            |          | Send String              | Ctrl+T       | ι.       |         |              |      |
|                                                                            | 2        | Send Textfile            | Ctrl+Shift+T | <u> </u> |         |              |      |
| 2                                                                          |          | Capture to Textfile      | ۱.           | 0        | Resume  | Ctrl+R       |      |
|                                                                            | _        |                          |              | 00       | Pause   | Ctrl+Alt+R   |      |
|                                                                            |          |                          |              |          | Stop    | Ctrl+Shift+R |      |

Vervolgens kun je Excel openen en wijzig je de instellingen naar "Alle bestanden" i.p.v. "Alle Excel bestanden", zodat je het bestand kunt vinden en openen.

Vervolgens moet je bij Stap 2 een vinkje zetten bij 'Komma' en 'Spatie'.

| Recente mannen                                                                                                    |                                                         |  |  |  |  |  |  |
|----------------------------------------------------------------------------------------------------|---------------------------------------------------------|--|--|--|--|--|--|
| Wizard Tekst importere                                                                                                    | n - Stap 2 van 3 2 2                                    |  |  |  |  |  |  |
| In dit venster kunt u opgeven welke scheidingstekens voorkomen in uw tekst. In het voorbeeld kunt u zien welke invloed uw instellingen hebben op de tekst. |                                                         |  |  |  |  |  |  |
| Scheidingstekens                                                                                                    |                                                         |  |  |  |  |  |  |
| 🔽 Ta <u>b</u>                                                                                                    |                                                         |  |  |  |  |  |  |
| Puntkomma                                                                                                    | ☑ <u>D</u> ubbele scheidingstekens als één beschouwen   |  |  |  |  |  |  |
| ✓ Komma                                                                                                    | Tekrtindicator                                          |  |  |  |  |  |  |
| ✓ Spatie                                                                                                    |                                                         |  |  |  |  |  |  |
| Ove <u>r</u> ige:                                                                                                    |                                                         |  |  |  |  |  |  |
|                                                                                                    |                                                         |  |  |  |  |  |  |
|                                                                                                    |                                                         |  |  |  |  |  |  |
|                                                                                                    |                                                         |  |  |  |  |  |  |
| Voorbeeld van gegevens                                                                                                    |                                                         |  |  |  |  |  |  |
|                                                                                                    |                                                         |  |  |  |  |  |  |
| Dylos DC1700                                                                                                    |                                                         |  |  |  |  |  |  |
| 27762 829                                                                                                    |                                                         |  |  |  |  |  |  |
| 12/14/16 02:15                                                                                                    | 4919 118                                                |  |  |  |  |  |  |
| 12/14/16 02:16                                                                                                    | 5233 132                                                |  |  |  |  |  |  |
|                                                                                                    | L L-                                                    |  |  |  |  |  |  |
|                                                                                                    |                                                         |  |  |  |  |  |  |
|                                                                                                    | Annuleren < <u>V</u> orige Volgende > Voltooie <u>n</u> |  |  |  |  |  |  |
|                                                                                                    |                                                         |  |  |  |  |  |  |

Als je na stap 3 op 'Voltooien' drukt dan krijg je het volgende overzicht: datum, tijd, kleine deeltjes, grote deeltjes.

|    | A        | В      | С    | D   |  |
|----|----------|--------|------|-----|--|
| 1  | Dylos    | DC1700 |      |     |  |
| 2  | 12/14/16 | 2:15   | 4919 | 118 |  |
| 3  | 12/14/16 | 2:16   | 5233 | 132 |  |
| 4  | 12/14/16 | 2:17   | 5051 | 92  |  |
| 5  | 12/14/16 | 2:18   | 4859 | 91  |  |
| 6  | 12/14/16 | 2:19   | 4827 | 85  |  |
| 7  | 12/14/16 | 2:20   | 4783 | 75  |  |
| 8  | 12/14/16 | 2:21   | 4652 | 57  |  |
| 9  | 12/14/16 | 2:22   | 4595 | 69  |  |
| 10 | 12/14/16 | 2:23   | 4516 | 60  |  |
| 11 | 12/14/16 | 2:24   | 4494 | 52  |  |
| 12 | 12/14/16 | 2:25   | 4403 | 61  |  |
| 13 | 12/14/16 | 2:26   | 4379 | 54  |  |
| 14 | 12/14/16 | 2:27   | 4435 | 59  |  |
| 15 | 12/14/16 | 2:28   | 4402 | 50  |  |
| 16 | 12/14/16 | 2:29   | 4322 | 52  |  |
| 17 | 12/14/16 | 2:30   | 4308 | 55  |  |
| 18 | 12/14/16 | 2:31   | 4268 | 51  |  |
| 19 | 12/14/16 | 2:32   | 4302 | 53  |  |